## 1. 学会ホームページの「参加登録はこちら」をクリック ⇒ 新規アカウント登録

| 参加登録はこちら<br>※参加登録確認画面ログインもこちらから                                                                                                    |                                                                                            |
|----------------------------------------------------------------------------------------------------|--------------------------------------------------------------------------------------------|
| ログイン<br>気にアカウンドを登録済みの方は、ログインIDとパスワードを入力してログインしてくたさい。<br>ログインID<br>(E-mail)<br>パスワード<br>コノノイン<br>」 次回から自動的にログインする                                                                                                    | <ol> <li>①でアカウント登録後は、登録者の参加登録確認ページが作成されます。</li> <li>登録内容確認・修正時にはこちらからログインが可能です。</li> </ol> |
| パスワードをおわれの方<br>アカウントの新規登録<br>事前参加登録のため、こちらからアカウント登録を行ってください。<br>アカウント登録だけでは、参加登録は完了しません。引き快き参加登録にお進みください。<br>アカウントの新規登録                                                                                                    | ① <b>新規アカウント登録</b><br>こちらをクリックして新規アカウント登<br>録を行ってください。                                     |
| Pho>トの作成         必要事項入力           アカウント体化の切ば            必要事項をご記入の上、「確認素素に進む」ボタンを押してくたさい。 *は必須項目です。           ログインID           ログインID           ウインID           金貨区分           ● 会員「一般 ・敬問専攻区」           ● 会員「一般 ・敬問専攻区」           ● 学生 | <ul> <li>************************************</li></ul>                                    |
| 15名<br>在(波字) * 名(波字) * 名(沙な) *<br>所羅機関 *                                                                                                    | 証明書が必要なカテゴリーでは<br>アップロードボタンが表示されますので<br>ここをクリックしてアップしてください。                                |
| 住所                                                                                                    |                                                                                            |
| 総合構築機構に置け                                                                                                    | 必要事項入力後「確認画面に進む」を<br>クリックして画面に従いアカウント登録を<br>完了してください                                       |

## 2. アカウント登録完了⇒参加登録完了

## アカウント登録完了時の確認画面です。参加登録はまだ完了していません。

| アカウントの作成                                         |                                                                                    |                                                             |          |                                                  |
|--------------------------------------------------|------------------------------------------------------------------------------------|-------------------------------------------------------------|----------|--------------------------------------------------|
| アカウント情報の                                         | 2#完7                                                                               |                                                             |          |                                                  |
| アカウント情報をご<br>アカウント登録だけ<br>引き続き、参加登録<br>※参加費無符の場合 | 登録いたださありがとうございます。<br>では、参加登録は完了しません。<br>(お支払い)にお進みください。<br>も下記「支払いに進む」をクリックし、参加登録る |                                                             |          |                                                  |
| D74>10, /72                                      | ·0-15                                                                              |                                                             |          |                                                  |
| ログイ>ID<br>バスワード<br>次回ログインの際に。                    | * * * * * * * * * * *<br>* * * * * * * * *                                         | ここで表示される ID・パスワードは参加登録画面用です。<br>WEB 会場ログイン ID・パスワードではありません。 |          |                                                  |
| アカウント登録完                                         | アメール                                                                               |                                                             |          |                                                  |
| ご登録いただきまし<br>ご不明な点がござい                           | たメールアドレス宛にアカウント登録売了メールを<br>ましたら、左記「お聞い合わせ先」までご連絡くた                                 | 送借しました。<br>さい。                                              |          |                                                  |
|                                                  | 支払いに進む                                                                             | していません。<br>ムいに進む」をクリックして                                    |          |                                                  |
| 申前参加登録                                           |                                                                                    |                                                             |          |                                                  |
| のロジオーム<br>参加登録内容を選択                              | し、お支払い情報をご入力のうえ、「確認実営に進                                                            | む」ボタンを押してください。                                              | 1        |                                                  |
| 参加管理内容                                           |                                                                                    |                                                             |          | 前ページで選択したカテゴリーが表示されていますので                        |
| 1                                                | 奈加登録カデゴリ                                                                           | <b>\$11</b>                                                 | dalt     | √を入れると金額が表示されます。                                 |
| ☑ 会員【一般・御                                        | <b>发明奏攻</b> 医】                                                                     | 5,000 円                                                     | 5,000 円  | クレジットカード情報を入力してオンライン決済を完了<br>してください。             |
|                                                  |                                                                                    | <u></u> 合計                                                  | 5,000 PJ | 参加費無料の場合は、「O」の表示となり、カード情報<br>入力画面は表示されません。       |
| お支払い情報                                           |                                                                                    |                                                             | 1        |                                                  |
| お支払い方法                                           | ・クレジットカード                                                                          |                                                             |          |                                                  |
| カードの種類                                           | クレシットカードの確実を選択してくだ。<br>・ VISA ・ ・ ・ ・ ・ ・ ・ ・ ・ ・ ・ ・ ・ ・ ・ ・ ・ ・ ・                | eu.<br>O 🔐 O 💶                                              |          |                                                  |
| 名義人                                              | (P) TA                                                                             | RO YAMADA (半角英字)                                            |          |                                                  |
|                                                  |                                                                                    |                                                             |          |                                                  |
| 李丽参加安静                                           |                                                                                    |                                                             |          |                                                  |
| 甲认完了                                             |                                                                                    |                                                             |          | 参加登録完了です。                                        |
| 登録申込(お支払い)を売了しました。<br>ご登録内容は以下のとおりです。            |                                                                                    |                                                             |          | レルロン しょう。<br>「トップへ」をクリックすると登録内容を確認する<br>ことができます。 |
| 参加登録内容                                           |                                                                                    |                                                             |          |                                                  |

WEB 会場ログイン用 ID/ パスワードは登録確認メールに 記載されていますが、「トップ」画面でも確認可能です。

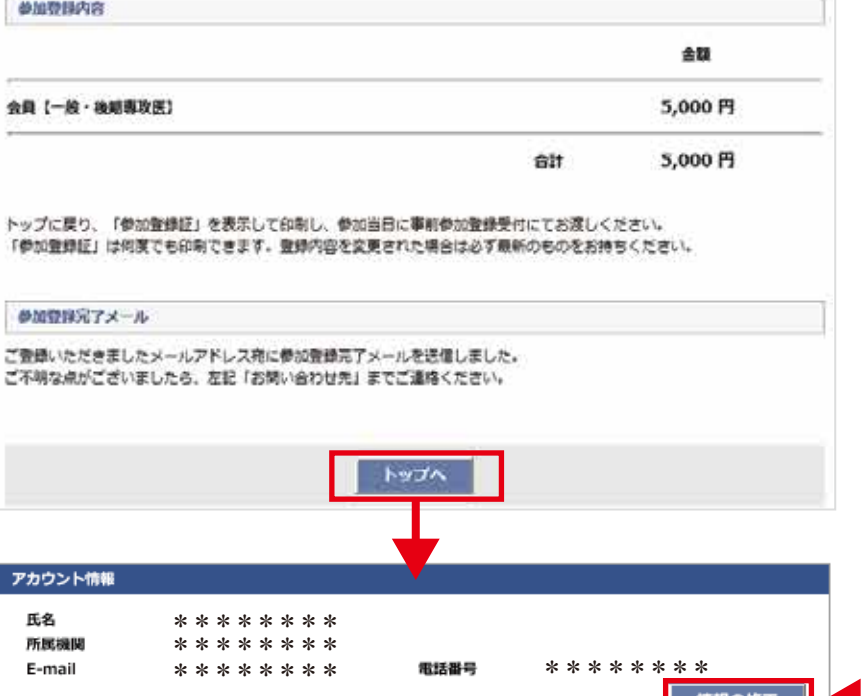

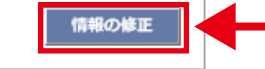

## 修正が可能です。

| 参加登録              |        |           |     |     |   |                           |
|-------------------|--------|-----------|-----|-----|---|---------------------------|
| 参加証明書発行           |        |           | 參加証 | 明書  | - | 12月5日(土)以降は参加証の発行が可能です。   |
| WEB会場ログインID       |        | * * * * * |     |     |   | WEB 会場ログインID・パスワード表示されます。 |
| WEB会場ログインバスワード    |        | * * * * * |     |     |   |                           |
| 以下の内容で参加登録されています。 |        |           |     |     |   |                           |
| カテゴリ              | 金額     | 豐錄日時      | 支払  | 領収証 |   |                           |
| 会員【一般・後期専攻医】      | 5,000円 | * * * * * | 支払済 | 領収証 | - | 領収書の発行が可能です(1回のみ)。        |
|                   |        |           |     |     |   |                           |

※ログアウト後は、本学会ホームページの「参加登録画面」から再度ログインしていただければ同画面の確認が可能です。